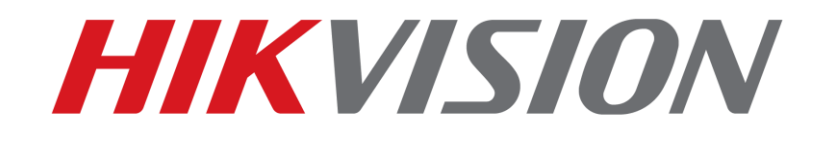

### **Quick Configuration Guidance of AcuSense Function**

HIKVISION TECHNICAL SUPPORT TEAM

10-4-2019

## **HIKVISION** Configuration Guidance of AcuSense Function

This quick guide shows you how to set up an accurate perimeter guarding system and continuous/event recording with AcuSense camera, AcuSense NVR & normal NVR.

## 1. Basic introduction

In traditional surveillance system, all moving objects could trigger the perimeter guarding alarm, in which a large amount of false alarms are included. AcuSense is a new Hikvision deep learning algorithm which could reduce false alarms triggered by irrelevant targets, such as animals and leaves, to improve detection accuracy considerably.

#### Note:

a, The aim of the system is to reduce false alarm rate.

b, AcuSense cameras don't support reducing false alarm and motion detection at the same time. Motion recording DOESN'T work when AcuSense cameras work in AcuSense mode.

## 2. False Alarm Reduction Configuration

Since AcuSense camera don't support false alarm reduction and motion detection at the same time, make sure **Configuration-System-Maintenance-System Service** untick 'enable motion detection' (It is unticked by default).

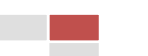

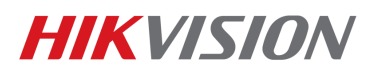

| HI  | VISION          | Live View                                                                                                    | Playback                | Picture        | Configuration            | 👤 admin 🕧 Help 🕞 Logout                                                                           |  |  |  |
|-----|-----------------|----------------------------------------------------------------------------------------------------|-------------------------|----------------|--------------------------|---------------------------------------------------------------------------------------------------|--|--|--|
| Ţ   | Local           | Upgrade & Maint                                                                                                    | tenance Log             | System Service |                          |                                                                                                   |  |  |  |
|     | System          | Hardware                                                                                                    |                         |                |                          |                                                                                                   |  |  |  |
|     | System Settings | 🗹 Enable IR I                                                                                                    | Light                   |                |                          |                                                                                                   |  |  |  |
|     | Maintenance     |                                                                                                    |                         |                |                          |                                                                                                   |  |  |  |
|     | Security        | Software                                                                                                    |                         |                |                          |                                                                                                   |  |  |  |
|     | User Management | agement Note: If Third Stream agencies and a static functions and as latencies Datables. Lice Crassles Datables, Datables, Dat |                         |                |                          |                                                                                                   |  |  |  |
| Ð   | Network         | End organist percention, region entrance percention, region end percention, reserve and resorve are not                                                                                                    |                         |                |                          |                                                                                                   |  |  |  |
| .O. | Video/Audio     | Enable Mol                                                                                                    | Enable Motion Detection |                |                          |                                                                                                   |  |  |  |
|     | Image           | New setting                                                                                                    | gs will take effect aff | er a reboot.   | uch as initiation Detect | ion, Line crossing beterion, region chirance beterion, and region cut beterion are not supported. |  |  |  |
|     | inage           |                                                                                                    |                         |                |                          |                                                                                                   |  |  |  |
|     | Event           | 8                                                                                                    | Save                    |                |                          |                                                                                                   |  |  |  |
| 5   | Storage         |                                                                                                    |                         |                |                          |                                                                                                   |  |  |  |
|     |                 |                                                                                                    |                         |                |                          |                                                                                                   |  |  |  |
|     |                 |                                                                                                    |                         |                |                          |                                                                                                   |  |  |  |
|     |                 |                                                                                                    |                         |                |                          |                                                                                                   |  |  |  |

#### A, AcuSense camera+ AcuSense NVR

It is recommended to let AcuSense camera do false alarm reduction which could save AcuSense NVR resource for normal IPC. Please make sure this camera channel untick 'Enable Local Smart Analysis'.

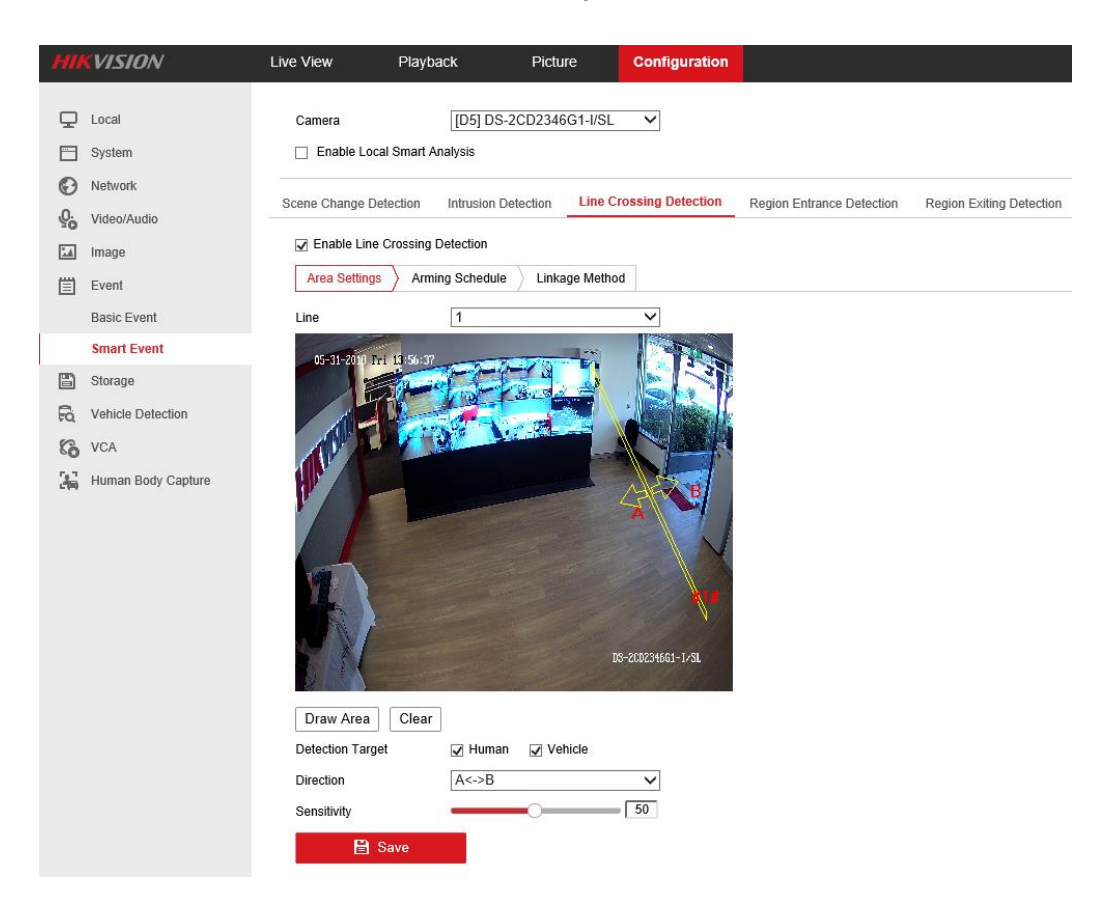

1) Go to NVR's web page, Configuration—Event—Smart Event, choose

AcuSense camera channel.

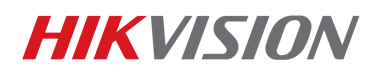

| Live View                   | Playback | Picture          | Configuration |  |  |  |
|-----------------------------|----------|------------------|---------------|--|--|--|
| Camera                      | [D5] D3  | S-2CD2346G1-I/SL | ~             |  |  |  |
| Enable Local Smart Analysis |          |                  |               |  |  |  |

2) Choose and enable event that you want to detect (line crossing, region

intrusion, region entrance detection or region exiting detection), draw

rules.

| Scene Change Detec | tion Intrusion Detection | Line Crossing Detection | Region Entrance Detection | Region Exiting Detection |
|--------------------|--------------------------|-------------------------|---------------------------|--------------------------|
| Enable Line Cro    | ssing Detection          |                         |                           |                          |
| Area Settings      | Arming Schedule Lir      | nkage Method            |                           |                          |
| Line               | 1                        | ~                       |                           |                          |
| 05-31-2010 Fri 13  | Clear                    | DS-200234661-1/SL       |                           |                          |

3) Choose detection target(s). There are three choices: Human, Vehicle or

Human& Vehicle. Then click save. Once the detection target is enabled,

AcuSense Camera will filter false alarms based on the algorithm

automatically.

| Detection Target | 🖌 Human | Vehicle |    |
|------------------|---------|---------|----|
| Direction        | A<->B   |         | ~  |
| Sensitivity      |         | 0       | 50 |

#### B, AcuSense IPC+ normal NVR

© Hikvision Digital Technology Co., Ltd. All Rights Reserved.

## **HIKVISIO**N

If NVR FW is V4.20 or above, configurations are just the same as AcuSense

camera+ AcuSense NVR

If NVR FW is V4.1xx,

- Go to NVR's web page, Configuration—Event—Smart Event, choose the AcuSense IPC channel.
- 2) Choose and enable event that you want to detect (line crossing, region intrusion, region entrance detection or region exiting detection), draw

rules;

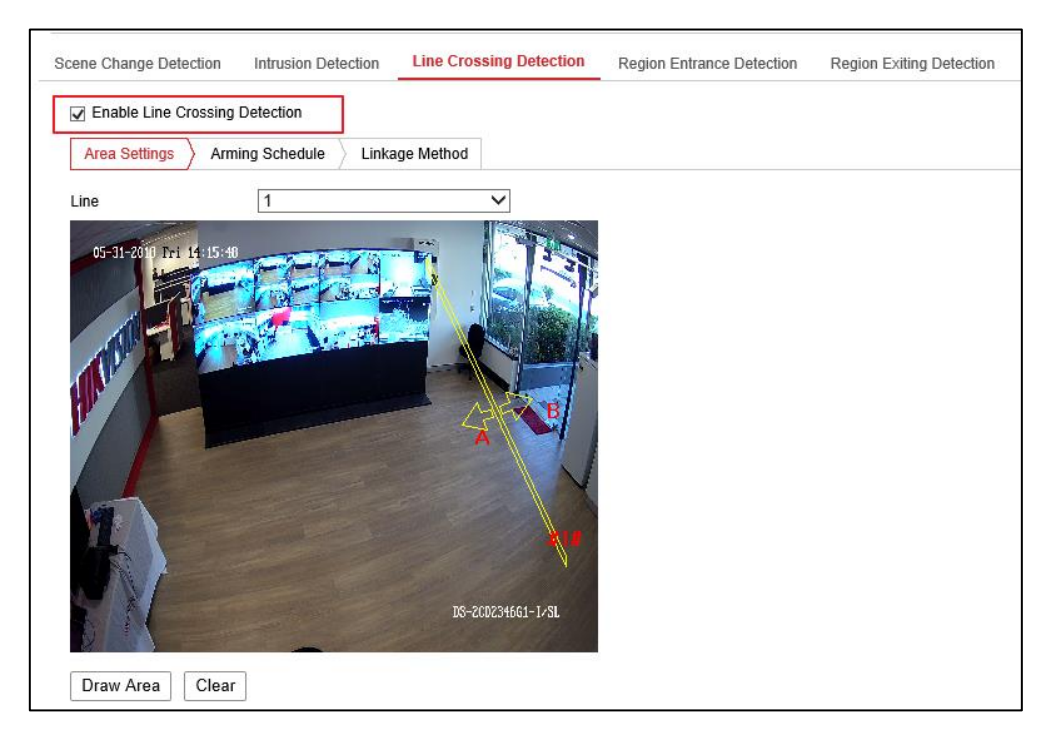

3) Go to IPC's web page, Check the target of interest. You can choose

between 3 modes: **Human**, **Vehicle** or **Human& Vehicle**. Once the target detection is enabled, IPC will filter most of the false alarms based on the algorithm automatically.

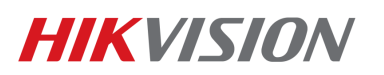

| HI | <b>KVISION</b> | Live View                                               | Playback                           | Picture                         | Configuration      |                           |                                    |
|----|----------------|---------------------------------------------------------|------------------------------------|---------------------------------|--------------------|---------------------------|------------------------------------|
|    | Local          | Scene Change D                                          | etection Intrusion                 | Detection Line C                | crossing Detection | Region Entrance Detection | Region Exiting Detection           |
| Ē  | System         | Enable                                                  |                                    |                                 |                    |                           |                                    |
| Ø  | Network        | Area Setting                                            | Arming Schedu                      | Ile Linkage Meth                | bd                 |                           |                                    |
| 0. | Video/Audio    | Line                                                    | 1                                  |                                 | ~                  |                           |                                    |
| 14 | Image          |                                                         |                                    |                                 |                    |                           |                                    |
|    | Event          | 26-01-2019 \$                                           | lat 12:44:37                       |                                 |                    |                           |                                    |
|    | Basic Event    |                                                         |                                    |                                 |                    |                           |                                    |
|    | Smart Event    | and the second second                                   |                                    |                                 |                    |                           |                                    |
| 6  | Storage        |                                                         | HIKV                               | ISION                           | 2646               |                           |                                    |
|    |                | Max. Size<br>Detection Targ<br>Direction<br>Sensitivity | Min. Size Dete<br>et 🗹 Hun<br>A<>B | ction Area Clear<br>nan Vehicle | <br>■ 50           |                           | 92018 Hikvision Digital Technology |

#### C, normal IPC + AcuSense NVR

1) Go to NVR's web page, Configuration—Event—Smart Event, tick

'Enable Local Smart Analysis', NVR will do false alarm reduction.

| <b>KVISION</b>                                                             | Live View Pl                                                                                                    | layback Picture                                                                                                    | Configuration             |                 |
|----------------------------------------------------------------------------|----------------------------------------------------------------------------------------------------|----------------------------------------------------------------------------------------------------|---------------------------|-----------------|
| Local<br>System<br>Network<br>Video/Audio<br>Image<br>Event<br>Basic Event | Camera  Camera | [D1] DS-2CD2185FWD-<br>nart Analysis<br>on Face Detection Intrusion<br>sing Detection<br>↓ Human □ Vehicle<br>Arming Schedule 〉 Linkage Met | S V<br>Detection Line Cro | ssing Detection |
| Smart Event                                                                | Line                                                                                                    | 1                                                                                                    | ~                         |                 |

2) Choose and enable the event you want to detect (line crossing, region

intrusion), draw rules;

3) Choose detection target(s). There are three choices: Human, Vehicle or

Human& Vehicle. Then click save. Once detection target is enabled,

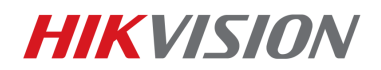

AcuSense NVR will filter false alarms based on the algorithm

automatically.

| Detection Target | 🖌 Human | Vehicle |              |
|------------------|---------|---------|--------------|
| Direction        | A<->B   |         | $\checkmark$ |
| Sensitivity      |         | 0       | 50           |

### 3. NVR Recording Configuration

When using AcuSense IPC for false alarm filter, it doesn't support motion

recording. Instead, continuous recoding are recommended.

1) Go to NVR's web page, Configuration—Storage—Schedule Settings-

Record Schedule,

| HI  | KVISION            | Live View     | Playback    | Picture        | Configuration |                | 👤 admin 🛛 🕧 Help | E+ Logout |
|-----|--------------------|---------------|-------------|----------------|---------------|----------------|------------------|-----------|
| Ģ   | Local              | Record Schedu | ale Capture |                |               |                |                  | ^         |
|     | System             | Camera        | [D3] 264    | 6              | $\sim$        |                |                  |           |
| Ð   | Network            | Enable        |             |                |               |                |                  |           |
| .Q. | Video/Audio        | Motion        | ✓ × Delete  | iii Delete All |               | Advanced       |                  |           |
| 1   | Image              | 0             | 2 4 1       | 8 10           | 12 14         | 16 18 20 22 24 | Continuous       |           |
| 圁   | Event              | Mon           |             | 0 10           | 16 19         | 10 10 20 22 24 | Motion           |           |
|     | Storage            | 0<br>Tue      | 2 4 6       | 8 10           | 12 14         | 16 18 20 22 24 | Alarm            |           |
|     | Schedule Settings  | 0             | 2 4 6       | 8 10           | 12 14         | 16 18 20 22 24 | Motion   Alarm   |           |
|     | Storage Management | Wed           | 1 7 1 7 1 7 |                | 1 7 1 7 1     |                | Motion & Alarm   |           |
|     | Advanced Settings  | 0<br>Thu      | 2 4 6       | 8 10           | 12 14         | 16 18 20 22 24 | Event            |           |
| Ri  | Vehicle Detection  | 0             | 2 4 6       | 8 10           | 12 14         | 16 18 20 22 24 | POS              |           |
| 63  | VCA                | Fri           | 1 1 1 1 1   |                | 1 1 1 1 1 1   |                |                  |           |
|     |                    | 0<br>Sat      | 2 4 6       | 8 10           | 12 14         | 16 18 20 22 24 |                  |           |
|     |                    | 0             | 2 4 8       | 8 10           | 12 14         | 16 18 20 22 24 |                  |           |
|     |                    | Sun           |             |                |               |                |                  |           |
|     |                    |               |             |                |               |                |                  | ¥         |

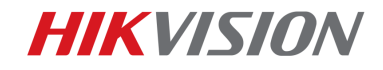

# First Choice for Security Professionals Hikvision Technical Support

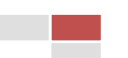